## RSoft Photonic Device 2021.09

#### Installation Guide (Windows)

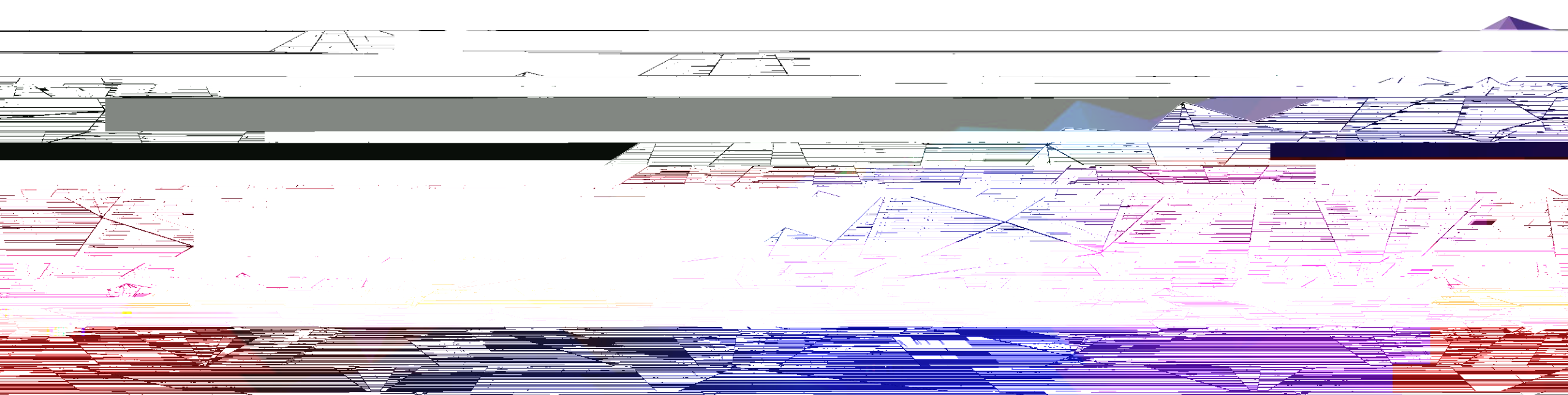

#### Nodelocked License Setup

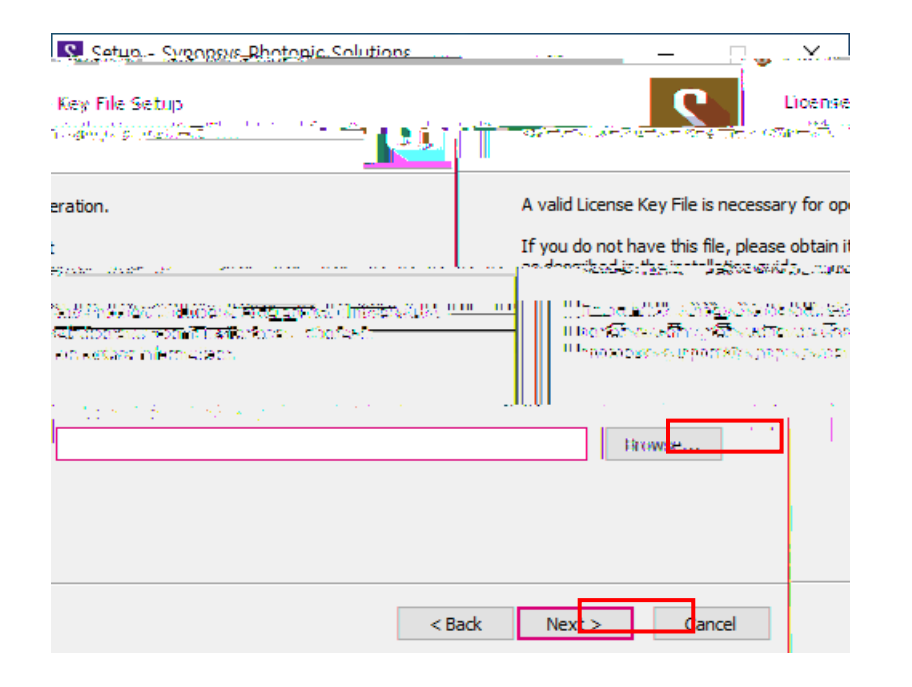

- ٠
- Next

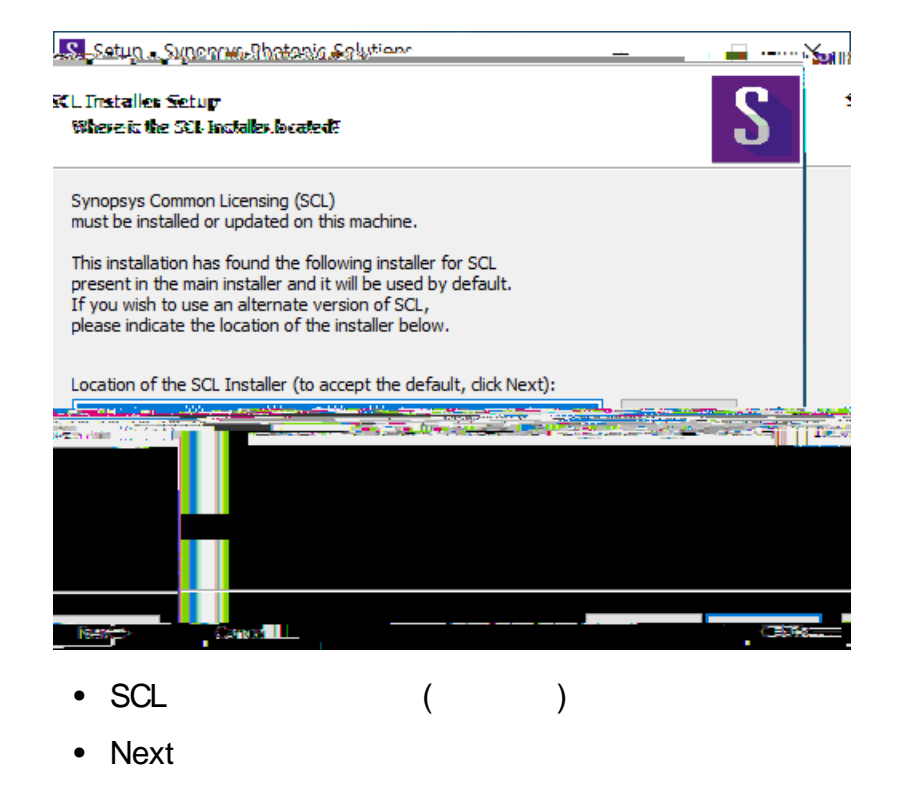

### Network (Server Installation) License Setup

#### 7. Ready to Install

| Cotun, Sypaneur Dhotonic Colutions                                                                                                    |                               |
|----------------------------------------------------------------------------------------------------|-------------------------------|
| ıs Onstall<br>Is now ready to begin installing Synopsys Photonic Solutions on your<br>Itër,                                                                                                    | S Ready to<br>Setup<br>comple |
|                                                                                                    |                               |
| Contraction of the second of the second of t | Littleforskam laarskam:       |
| < Back Install Cancel                                                                                                    | >>>>                          |

Install

#### 8. RSoft Installing

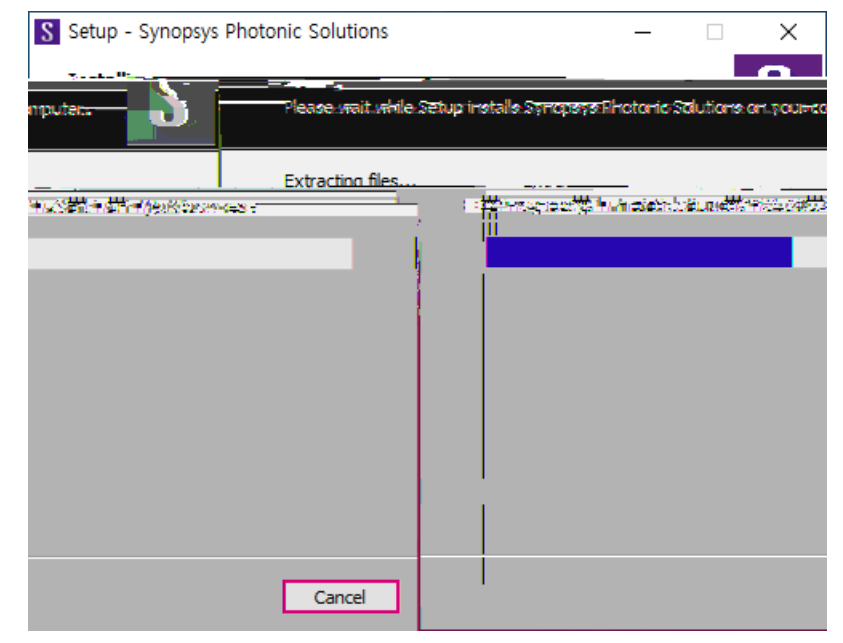

RSoft

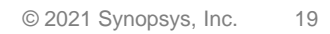

### Network (Client Installation) License Setup

# • RSof CAELayout 202.09

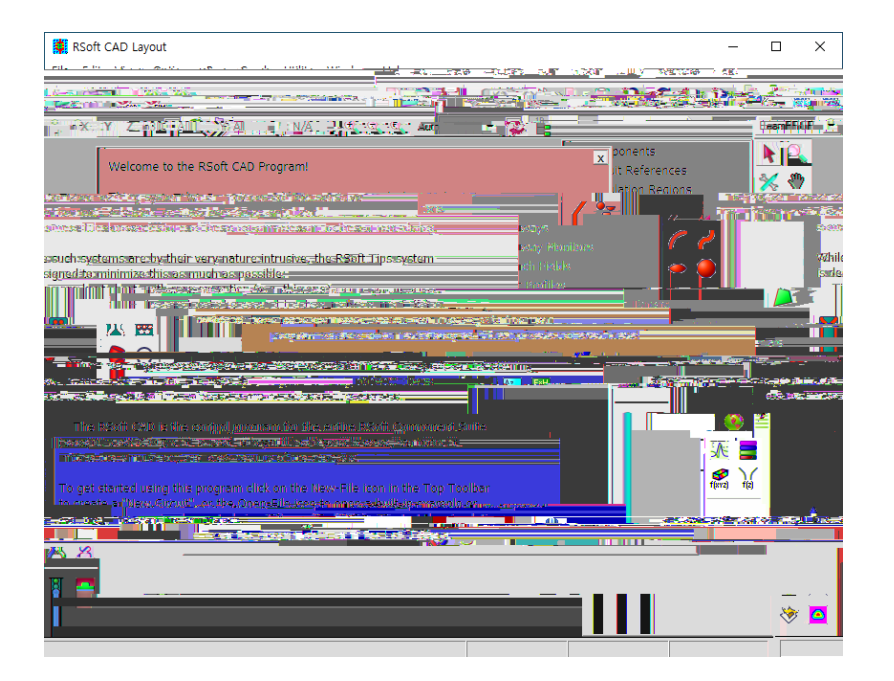

#### SYNOPSYS®

## Configure Licensing (SCL

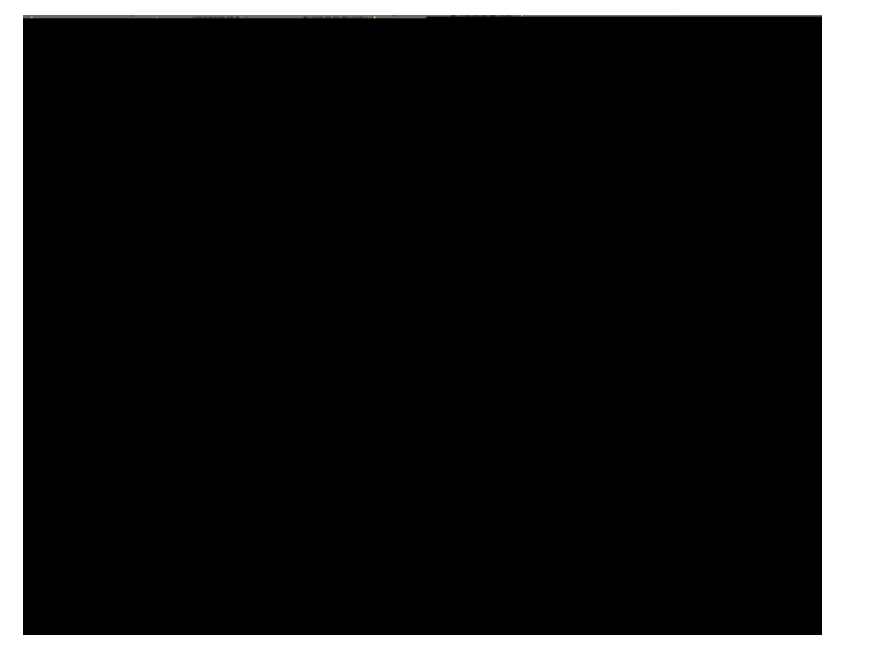

- SCL Installer
- Next

• C:\ Synopsys\ PhotonicSolutions\ 2021.09\ RSoft\ etc

## Thank You

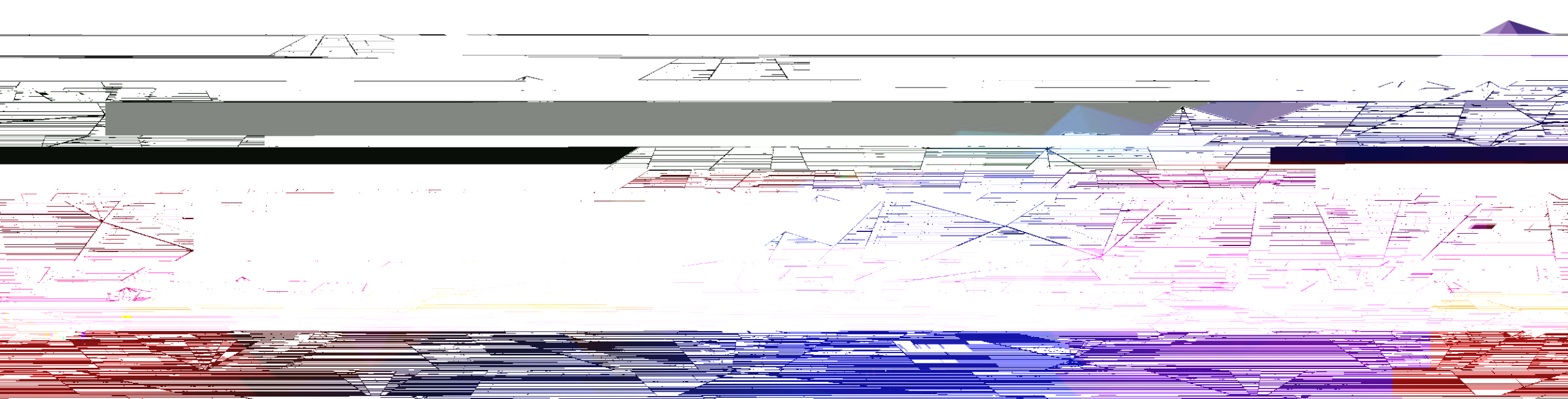